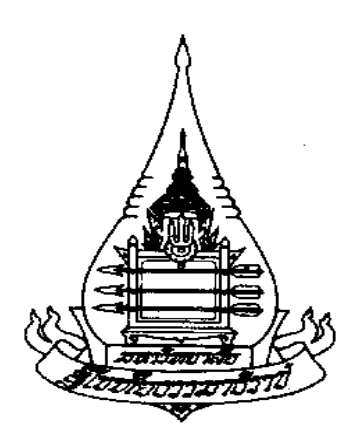

# มหาวิทยาลัยสุโขทัยธรรมาธิราช

สาชาวิชาวิทยาศาสตร์และเทคโนโลยี

แบบฝึกปฏิบัติเสริมทักษะด้วยตนเอง

ชุดวิชาการโปรแกรมคอมพิวเตอร์ขั้นสูง

(Advanced Computer Programming)

99413

# กิจกรรมการฝึกปฏิบัติเสริมทักษะด้วยตนเอง ชุดวิชาการโปรแกรมคอมพิวเตอร์ขั้นสูง (99413)

ให้นักศึกษาอ่านกรณีศึกษาต่อไปนี้ แล้วทำกิจกรรมที่ 1 และ 2

บริษัท STOU-TEC จำกัด ซึ่งมีชื่อเต็มว่า บริษัท STOU Temporary Employment Corporation จำกัด เป็นบริษัทจดทะเบียนนิติบุคคลเพื่อดำเนินธุรกิจจัดหางานให้แก่หน่วยงาน องค์กร และห้างร้านต่าง ๆ ที่ต้องการว่าจ้างพนักงานด้าน ICT (Information and Communication Technology) ในช่วงที่มีงานมาก หรือมีงานเร่งด่วน โดยหน่วยงานเหล่านั้นจะแจ้งความจำนงเข้ามาพร้อมรายละเอียดข้อมูลของตำแหน่งที่ เปิดรับ ในการให้บริการจัดหางานของบริษัท STOU-TEC จำกัดนั้น ผู้สนใจมาสมัครในตำแหน่งที่เปิดรับ ผู้สมัครจะต้องกรอกข้อมูลลงในแบบฟอร์มใบสมัครที่บริษัท STOU-TEC จำกัด จัดเตรียมไว้ให้ ดังแสดงใน เอกสารที่ 1: ใบสมัครพนักงานด้าน ICT ของบริษัทจัดหางาน STOU-TEC จำกัด

บริษัท STOU-TEC จำกัด จะรวบรวมข้อมูลจากผู้สมัครแต่ละราย (APPLICANT) ซึ่งประกอบด้วย เลขประจำตัวของผู้สมัคร (AP\_ID) ชื่อ-สกุลของผู้สมัคร (AP\_NAME) ที่อยู่ (AP\_ADDRESS) เพศ (AP\_SEX) วุฒิการศึกษาชั้นสูงสุด (AP\_ED) วิชาเอก (AP\_MAJ) มาทำการตรวจสอบคุณสมบัติและ ตำแหน่งที่ต้องการสมัครของผู้สมัครแต่ละราย โดยผู้สมัครแต่ละราย จะสามารถกรอกข้อมูลได้ดังนี้

 ผู้สมัครแต่ละราย (APPLICANT) สามารถระบุคุณสมบัติ/ความรู้ความสามารถเฉพาะตำแหน่ง (QUALIFICATION) ได้ไม่เกิน 5 รายการ

 ในตำแหน่งที่เปิดรับ (POSITION) แต่ละตำแหน่ง อาจจะมีการกำหนดคุณสมบัติ/ความสามารถ เฉพาะตำแหน่ง ได้มากกว่า 1 รายการ

3. ผู้สมัครแต่ละรายสามารถสมัคร (apply) ในตำแหน่งที่เปิดรับได้ไม่เกิน 3 ตำแหน่ง

#### เอกสารต่อไปนี้เป็นตัวอย่างใบสมัครและข้อมูลพื้นฐานประกอบการกรอกใบสมัคร

| ปริษัท stou-tec จำกัด                                                                        |
|----------------------------------------------------------------------------------------------|
| แบบฟอร์มใบสมัครพนักงาน                                                                       |
| ใบสมัครสำหรับงานด้าน ICT นี้ ให้ผู้สมัครกรอกรายละเอียดต่อไปนี้                               |
| เพื่อที่บริษัท STOU-TEC จำกัด  จะทำการคัดเลือกตามความเหมาะสม                                 |
|                                                                                              |
| เลขประจำตัวของผู้สมัคร (AP_ID) :                                                             |
| ชื่อ-นามสกุล (AP_NAME) :                                                                     |
| ที่อยู่ (AP_ADDRESS) :                                                                       |
| เพศ (AP_SEX) : (ให้ระบุ F=Female หรือ M=Male)                                                |
| วุฒิการศึกษาชั้นสูงสุด (AP_ED) :                                                             |
| วิชาเอก (AP MAJ):                                                                            |
| ความร้อาวมสามารถหรืออุณสมบัติเอพาะตำแหน่ม (OUAL DESC)                                        |
| $(20 \times 10^{3})$                                                                         |
| (ดอก เด เทเนห 2 3 เถน 13 - เหน 13เ13อนภอที่ยเพล็เอนย 13ม 5: พี่เหยทกดเหพ เรด แพหงภองพี่ยทฝง) |
| 1                                                                                            |
| 2                                                                                            |
| 3                                                                                            |
| 4                                                                                            |
| 5                                                                                            |
| ตำแหน่งที่ต้องการสมัคร (POS_NAME) :                                                          |
| (ตอบได้ไม่เกิน 3 ตำแหน่ง ในการกรอกข้อมูลให้ดูเอกสารที่ 3: รายละเอียดตำแหน่งที่เปิดรับ)       |
| 1                                                                                            |
| 2                                                                                            |
| 3.                                                                                           |
|                                                                                              |

เอกสารที่1: ใบสมัครงานของบริษัท STOU-TEC จำกัด

| รหัสคุณสมบัติ (QUAL_CODE) | คำอธิบาย (QUAL_DESC)          |  |
|---------------------------|-------------------------------|--|
| ASP                       | Web_ASP                       |  |
| C++                       | C++                           |  |
| DB2                       | Database Administrator,DB2    |  |
| DBA_OR                    | Database Administrator,ORACLE |  |
| GRP_DS                    | Graphic Design                |  |
| JAVA                      | JAVA                          |  |
| MGT                       | Management                    |  |
| NW                        | Network                       |  |
| SE_45                     | Secretarial work,45 words/min |  |
| SE_60                     | Secretarial work,60 words/min |  |
| SYS_1                     | System Analyst, Level 1       |  |
| SYS_2                     | System Analyst, Level 2       |  |
| VB                        | VB Visual Basic               |  |

เอกสารที่ 2: คุณสมบัติเฉพาะตำแหน่งของผู้สมัคร

| รหัสตำแหน่ง (POS_ID) | ชื่อตำแหน่ง (POS_NAME) |  |
|----------------------|------------------------|--|
| PS001                | Technical Programmer   |  |
| PS002                | Web Developer          |  |
| PS003                | General Manager        |  |
| PS004                | ICT Specialist         |  |
| PS005                | E-Business Analyst     |  |
| PS006                | ICT Documentor         |  |
| PS007                | Database Administrator |  |
| PS008                | PC Administrator       |  |
| PS009                | Network Specialist     |  |
| PS010                | PS010 ICT Manager      |  |

เอกสารที่ 3: รายละเอียดตำแหน่งที่เปิดรับ

## กิจกรรมที่ 1

#### การเขียนโปรแกรมเพื่อออกแบบแบบฟอร์มใบสมัคร

ให้นักศึกษาใช้ Eclipse เขียนโปรแกรมภาษาจาวา (Java) เพื่อสร้างแบบฟอร์มใบสมัครพนักงาน แสดงบน หน้าจอให้มีรูปแบบดังนี้

| Spen Authors II 41.1                                                   |                                                          |  |  |
|------------------------------------------------------------------------|----------------------------------------------------------|--|--|
|                                                                        | บริษัท STOU-TEC จำกัด                                    |  |  |
|                                                                        | แบบฟอร์มใบสมัครพนักงาน                                   |  |  |
| ใบสมัครสำหรับงานด้าน ICT นี้ ให้ผู้สมัครกรอกรายละเอียดต่อไปนี้เพื่อที่ |                                                          |  |  |
| บริษัท STO                                                             | J-TEC จำกัด ทำการคัดเลือกตามความเหมาะสม                  |  |  |
| เลขประจำตัวของผู้สมัคร (AP_ID)                                         | ):                                                       |  |  |
| ชื่อ-นามสกุล (AP_NAME):                                                |                                                          |  |  |
| ที่อยู่ (AP_ADDRESS) :                                                 |                                                          |  |  |
| จงัหวัด (AP_CHW)∶                                                      |                                                          |  |  |
| เพศ (AP_SEX):                                                          | 💿 ขาย 🔾 หญิง                                             |  |  |
| วุฒิการศึกษาชั้นสูงสุด (AP_ED):                                        |                                                          |  |  |
| (เช่น B.S., B.A., M.S., M.BA., M.A.                                    | )                                                        |  |  |
| วิชาเอก (AP_MAJ):                                                      |                                                          |  |  |
| ความรู้ความสามารถหรือคุณส                                              | มบัติเฉพาะตำแหน่ง (QUAL_DESC) (ตอบได้ไม่เกิน 5 รายการ )  |  |  |
| ความรู้ความสามารถ 1                                                    | เลือกความรู้ความสามารถ 1 🛛 🔻                             |  |  |
| ความรู้ความสามารถ 2                                                    | เลือกความรู้ความสามารถ 2 🔹 🔻                             |  |  |
| ความรู้ความสามารถ 3                                                    | เลือกความรู้ความสามารถ 3 🔹 🔻                             |  |  |
| ความรู้ความสามารถ 4                                                    | เลือกความรู้ความสามารถ 4 🔹 🔻                             |  |  |
| ความรู้ความสามารถ 5                                                    | เลือกความรู้ความสามารถ 5 🔹 💌                             |  |  |
| ดำแหน่                                                                 | เงที่ต้องการสมัคร (POS_NAME) : (ตอบได้ไม่เกิน 3 ตำแหน่ง) |  |  |
| ตำแหน่งที่ต้องการสมัคร 1                                               | เลือกตำแหน่งที่ต้องการสมัคร 1 💽                          |  |  |
| ตำแหน่งที่ต้องการสมัคร 2                                               | เลือกตำแหน่งที่ต้องการสมัคร 2 🔻                          |  |  |
| ตำแหน่งที่ต้องการสมัคร 3                                               | เลือกดำแหน่งที่ด้องการสมัคร 3 💽                          |  |  |
|                                                                        | ตกลง                                                     |  |  |

### กิจกรรมที่ 2

#### กรอกข้อมูลและแสดงผลข้อมูล

ให้นักศึกษาใช้ Eclipse เขียนโปรแกรมภาษาจาวา (Java) เพื่อแสดงผลข้อมูลที่กรอกลงในแบบฟอร์ม ใบสมัครที่ได้จากกิจกรรมที่ 1 ดังนี้

| The Sectors of State                                                  |                              |                               |  |
|-----------------------------------------------------------------------|------------------------------|-------------------------------|--|
| บริษัท STOU-TEC จำกัด                                                 |                              |                               |  |
| แบบฟอร์มใบสมัครพนักงาน                                                |                              |                               |  |
| ใบสมัครสำหรับงานด้าน ICT นี้ ให้ผู้สมัครกรอกรายละเอียดต่อไปนี้เพื่อที |                              |                               |  |
| บริษัท STOU-TEC จำกัด ทำการคัดเลือกตามความเหมาะสม                     |                              |                               |  |
| เลขประจำตัวของผู้สมัคร (AP_ID)                                        | : 001                        |                               |  |
| ชื่อ-นามสกุล (AP_NAME):                                               | นายบุญมี วาสนามา             |                               |  |
| ที่อยู่ (AP_ADDRESS) :                                                | 245/99 ชอย เขาอยากให้เร      | โด อำเภอ อยู่แล้วดี           |  |
| จังหวัด (AP_CHW):                                                     | นนทบุรี                      |                               |  |
| เพศ (AP_SEX):                                                         | 🖲 ชาย 🔘 หญิง                 |                               |  |
| วุฒิการศึกษาชั้นสูงสุด (AP_ED):                                       | B.S.                         |                               |  |
| (เช่น B.S., B.A., M.S., M.BA., M.A.)                                  | )                            |                               |  |
| วิชาเอก (AP_MAJ):                                                     | MIS                          |                               |  |
| ความรู้ความสามารถหรือคุณสม                                            | มบัติเฉพาะตำแหน่ง (QUAL_DE   | SC) (ตอบได้ไม่เกิน 5 รายการ ) |  |
| ความรูความสามารถ 1                                                    | Web_ASP                      |                               |  |
| ความรู้ความสามารถ 2                                                   | C++                          | •                             |  |
| ความรู้ความสามารถ 3                                                   | Graphic Design               | <b>v</b>                      |  |
| ความรู้ความสามารถ 4                                                   | Database Administrator, ORAC | E                             |  |
| ความรู้ความสามารถ 5                                                   | JAVA                         |                               |  |
| ตำแหน่                                                                | งที่ต้องการสมัคร (POS_NAME)  | : (ตอบได้ไม่เกิน 3 ตำแหน่ง)   |  |
| ตำแหน่งที่ต้องการสมัคร 1                                              | Web Developer                | •                             |  |
| ตำแหน่งที่ต้องการสมัคร 2                                              | Technical Programmer         | •                             |  |
| ตำแหน่งที่ต้องการสมัคร 3                                              | E-Business Analyst           | •                             |  |
|                                                                       | ตกลง                         |                               |  |

เมื่อกรอกข้อมูล และกดปุ่มตกลง จะแสดงข้อความดังภาพต่อไปนี้

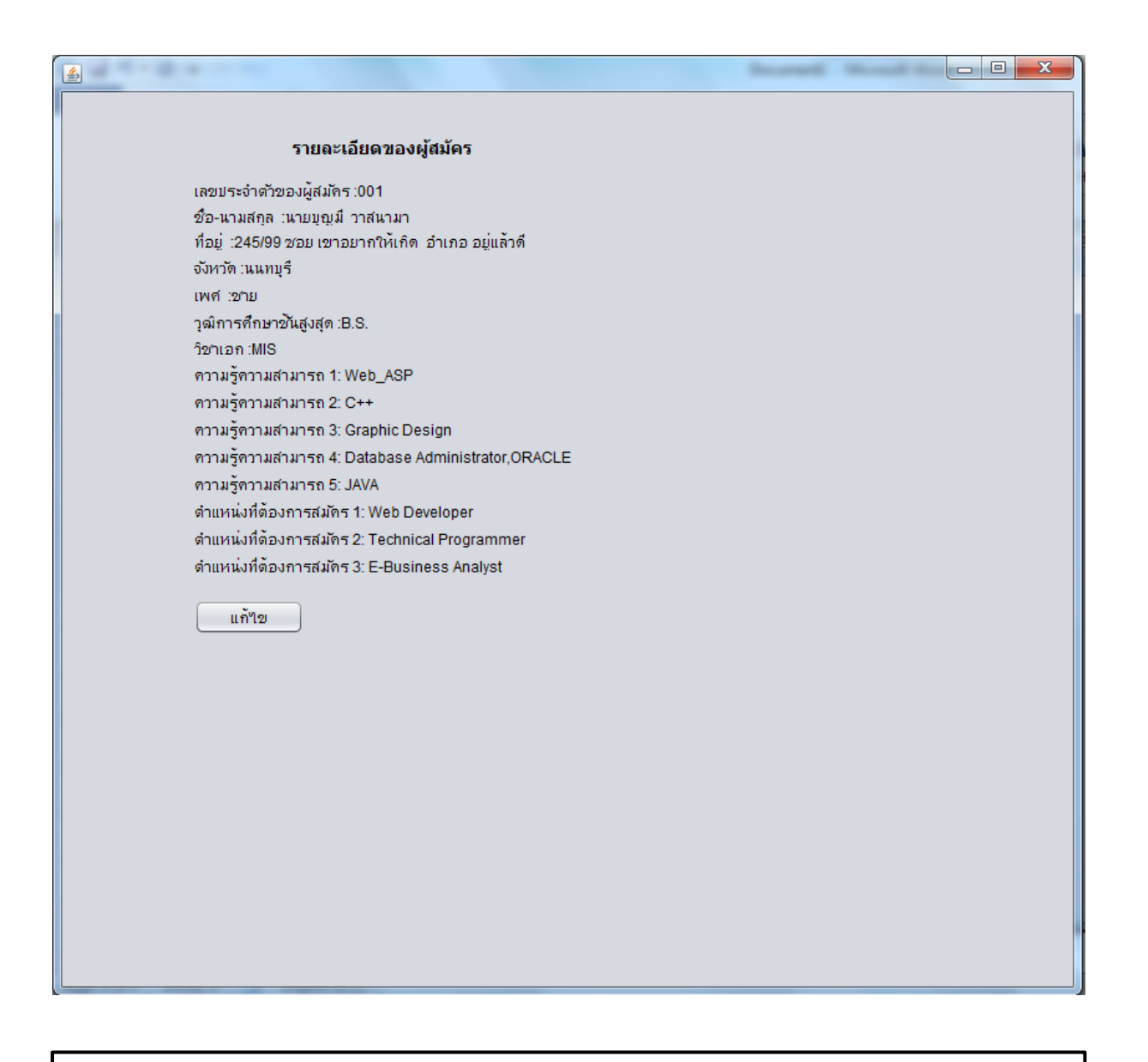

ให้นักศึกษาบันทึกข้อมูลลงในแผ่นซีดี แล้วนำไปส่งในวันที่เข้ารับการฝึกปฏิบัติเสริมทักษะ ดังนี้

- 1. ไฟล์ Source code (.java)
- 2. ไฟล์ที่ผ่านการคอมไพล์แล้ว ที่ใช้ run โปรแกรมนี้
- หน้าจอที่กรอกข้อมูลในแบบฟอร์มใบสมัคร
- 4. หน้าจอผลลัพธ์ที่ได้จากการ run โปรแกรม